# **GSM port styring 400 brugere**

SMS alarm, temperatur og fjernkontrol system 16 brugere til at modtage alarmbeskeder via SMS Software vejledning

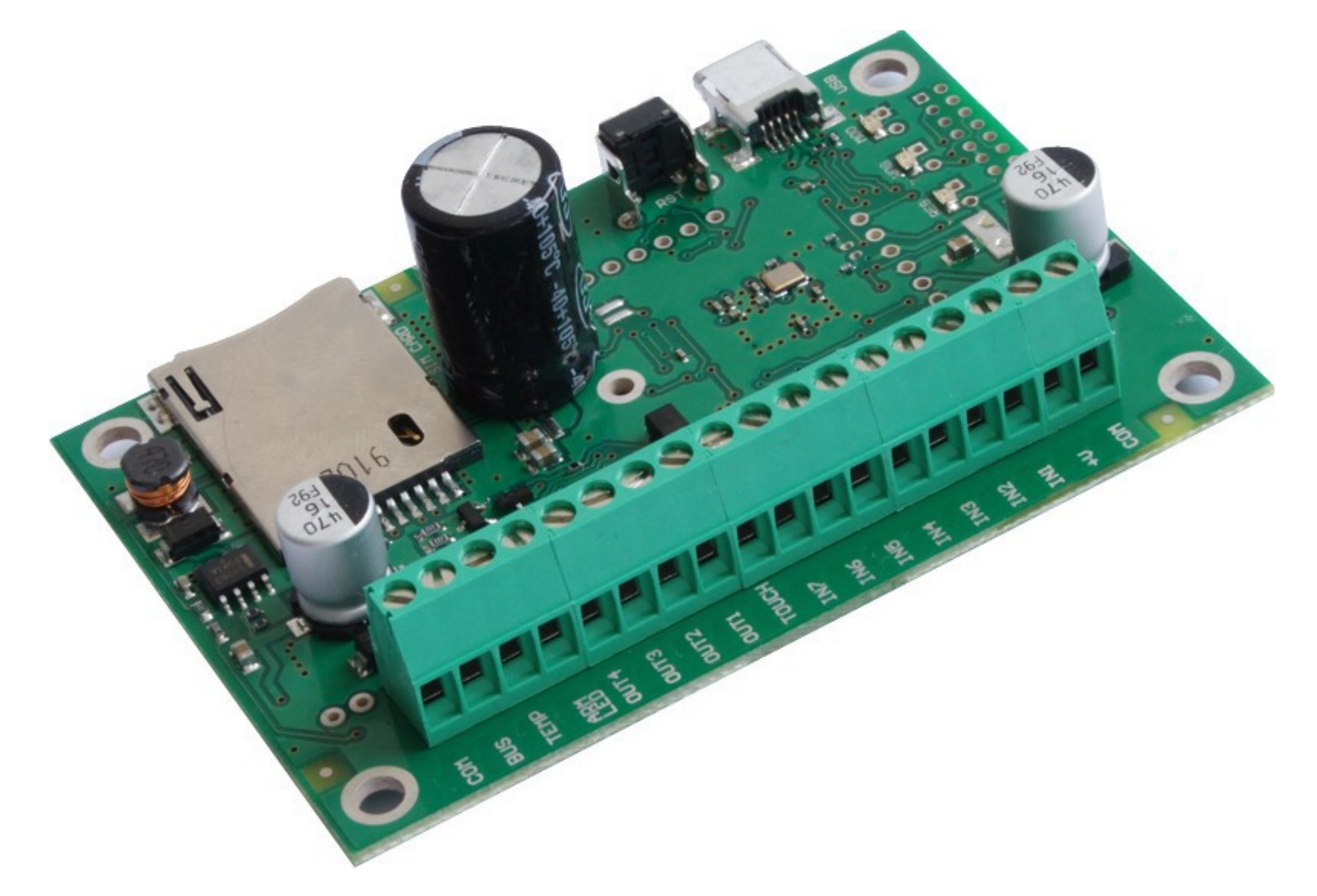

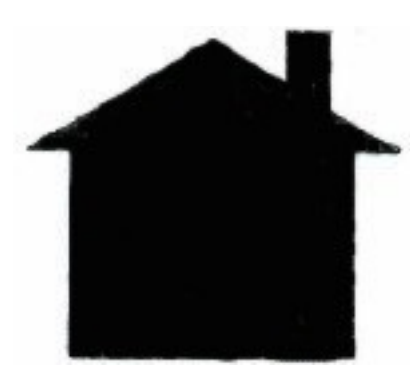

# SSIHuset Svane Electronic ApS

Arildsvej 27, Gråmose, DK-7442 Engesvang 70253010 <u>ssi@svane-el.dk</u> <u>http://www.svane-el.dk</u>

1

2

#### Software for GSM enhed 6000.0170

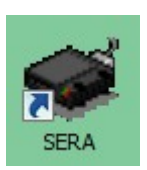

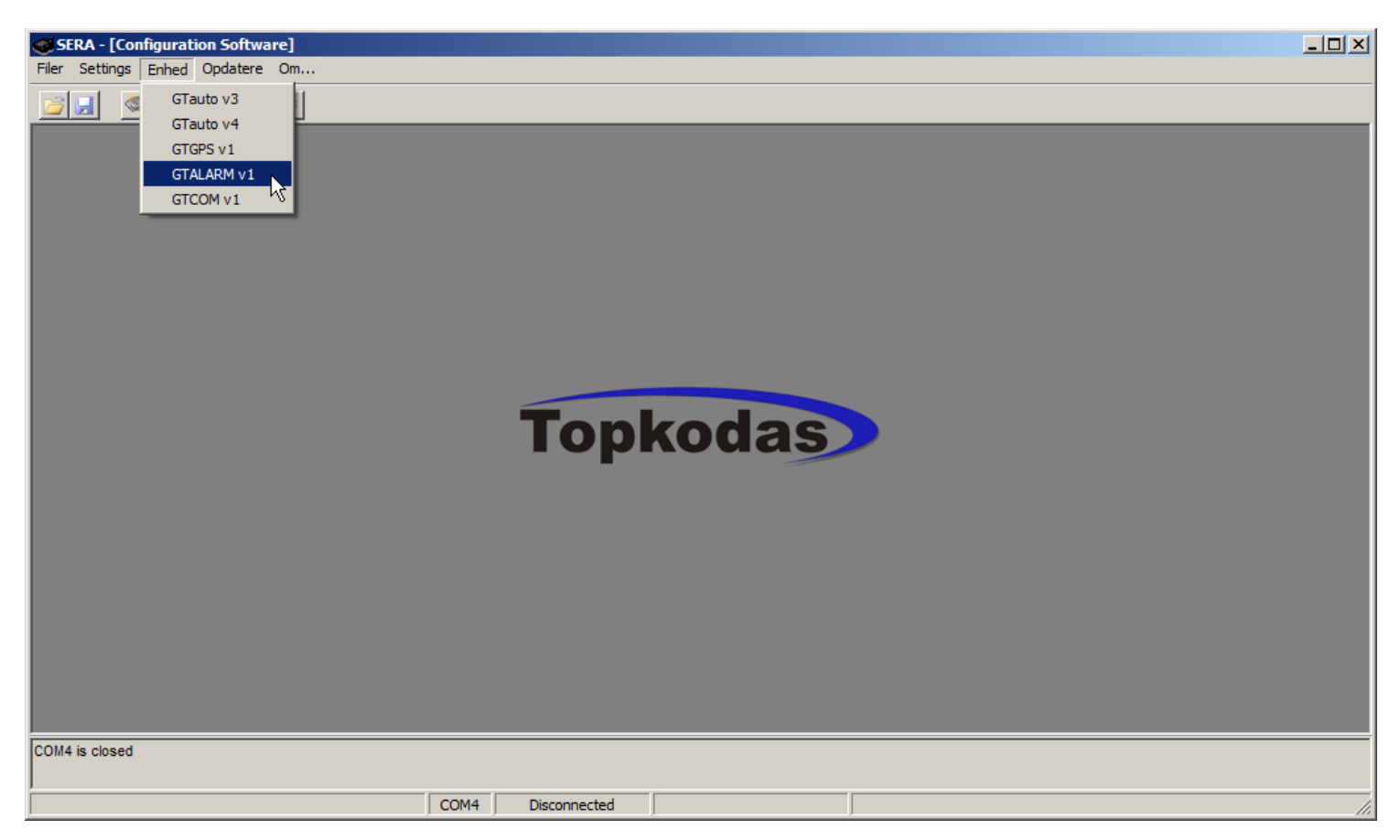

#### Vælg GTALARMV1 til denne GSM enhed!

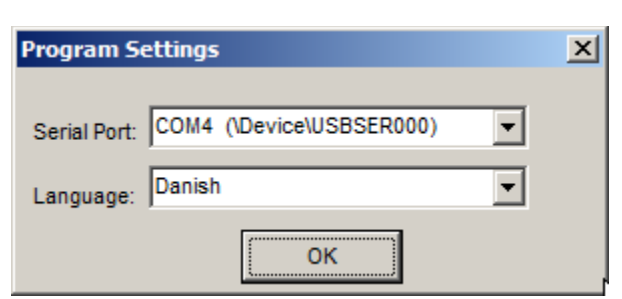

Vælg sprog og kommunikations port

|                                                                                                    | Filer | Settin | gs Enhed | Opdatere | Om |
|----------------------------------------------------------------------------------------------------|-------|--------|----------|----------|----|
|                                                                                                    | 2     |        | & &      | 3        | ۲  |
| Hent gemte filer:<br>Gem filer:<br>Forbind:<br>Afbryd forbindelser:<br>Overfør fra enhed:<br>Skriv til enhed: |       |        |          |          |    |

#### System opstart

| SERA - [Configuration Software]  | e] - [GTALARM configuration]                                                                 | <u>_   ×</u> |
|----------------------------------|----------------------------------------------------------------------------------------------|--------------|
| Filer Settings Enhed Opdatere Or | Dm                                                                                           |              |
| 🧉 🖉 🔕 🖉 🖉 🖉                      | •                                                                                            |              |
| System muligheder System         | em opsætninger                                                                               |              |
| GSM kommunikation                |                                                                                              |              |
| Udoanoe G                        | SM Alarm sikkerneds system- Adgangs kontrol-Temperatur kontrol                               |              |
| Indgange                         | Hardware details                                                                             |              |
| Hændelse SMS tekst Install       | allatør kodeord (6 cifre) Auto - tilkoble HW:                                                |              |
| Temperatur kontrol Bruge         | per kodeord (6 cifre) Virene BIB på TIL/FRAKOBLING Boot:                                     |              |
| Test og diagnostisk              | FW:                                                                                          |              |
|                                  |                                                                                              |              |
| TIL/FR                           | RAKOBLINGS metode iButton adgangs ID på Touch indgang 🔽 Indlæring af iButtons Stop indlæring |              |
|                                  |                                                                                              |              |
| Sys                              | stem timere                                                                                  |              |
| Test                             | t tid 14:30                                                                                  |              |
| Test                             | t periode 1 Dage (0=frakoblet)                                                               |              |
| Indoa                            | panostid 5 s                                                                                 |              |
| lidaa                            | Sæt modul ur PC time: 13/01/2012 13:21:52                                                    |              |
|                                  | angen 120 - I see modulur 114 - 4 - 4                                                        |              |
| Siren                            |                                                                                              |              |
|                                  | Reset modul                                                                                  |              |
|                                  |                                                                                              |              |
|                                  |                                                                                              |              |
|                                  |                                                                                              |              |
|                                  |                                                                                              |              |
| COM4 is closed                   |                                                                                              |              |
|                                  |                                                                                              |              |
|                                  | COM4 Disconnected                                                                            |              |

Start med en reset af modul! Sæt klokken på sæt modul ur, kontroller med læs modul ur.

Vælg indgangstid (indgangstid). Alle tider i sekunder! Vælg udgangstid (udgangstid). Alle tider i sekunder! Vælg sirenetid (sirene time). Alle tider i sekunder!

Skal enheden sende test SMS? Test time er tidspunkt 14:30 Test periode er hvor tit i dage. **0= ingen test.** 

Vælg kodeord for installatør (installatør kodeord). Vælg kodeord for bruger (bruger kodeord).

Vælg Censius C° for temperatur visning.

Vælg sirene bib ved TIL / FRAkobling Vælg zone auto-bypass – ved tilkobling med åben zone vil resten af zonerne tilkobles.

ARM/DISARM metode - vælg hvilken aktiveringsform der ønskes ved TIL/FRAkobling.

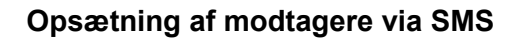

| SERA - [Configuration Sof                | twa          | re] - [GTALARM configuration]   |            |          |          |          |          |             |          |            |        |                                            | <u>- 0 ×</u> |
|------------------------------------------|--------------|---------------------------------|------------|----------|----------|----------|----------|-------------|----------|------------|--------|--------------------------------------------|--------------|
| Filer <sup>®</sup> Settings Enhed Opdate | ere          | Om                              |            |          |          |          |          |             |          |            |        |                                            |              |
|                                          | <b>**</b>    | ۲                               |            |          |          |          |          |             |          |            |        |                                            |              |
| System muligheder                        | GS           | M SMS og OPKALD kommunikation r | nuligheder |          |          |          |          | ,           |          |            |        |                                            |              |
| ··· GSM kommunikation                    |              | ID Bruger telefon SMS og opkald | IND1 SMS   | IND2 SMS | IND3 SMS | IND4 SMS | IND5 SM3 | S IND6 SMS  | IND7 SMS | 6 Test SMS | L SM 🔺 | Brugeren skal indtaste                     |              |
| Bruger fjernkontrol                      | I            | 1 +4525102526                   | ▼          | ~        | ~        |          |          |             |          |            | Г      | mobilnummer i<br>det internationale format |              |
| Udgange                                  |              | 2 +4525252525                   | <b>V</b>   | ~        | <b>V</b> |          |          |             |          |            | Г      | (det består af kun de cifre.)              | der          |
| Inogange                                 |              | 3 +                             |            |          |          |          |          | _           | -        | _          | -      | II                                         | ***P:        |
| Kunde SMS tekst                          |              | 4 +                             |            |          |          |          | - US     | R 1 Com     | munica   | tion Sett  | ings   |                                            | <u>کا</u>    |
| Temperatur kontrol                       |              | 5 +                             |            |          |          |          | - ~      |             |          |            |        |                                            | _            |
| Test og diagnostisk                      |              | 6 +                             |            |          |          |          |          |             |          |            | Va     | er opmærksom på at                         |              |
|                                          |              | 7 +                             |            |          |          |          | Bri      | uger telefo | on numme | er         |        | ed lande kode                              |              |
|                                          | H            | 8 +                             |            |          |          |          | +4       | 52511252    | 26       |            |        |                                            |              |
|                                          | H            | 9 +                             |            |          |          |          | _        |             |          |            |        |                                            |              |
|                                          | H,           | 10 +                            |            |          |          |          | _        |             |          |            |        |                                            |              |
|                                          | H            | 14 .                            |            |          |          |          |          |             |          |            |        |                                            |              |
|                                          | H            | 10                              |            |          |          |          |          | ender SM    | S (Alarm | (Gentage)  |        | Ringer til bruger (Alarm/Genta             | ne)          |
|                                          | $\mathbf{H}$ | 12 +                            |            |          |          |          | - 5      |             |          |            | .      | IND1                                       |              |
|                                          |              | 13 +                            |            |          |          |          | — I F    |             | v        | ælg alt    | l li   | IND2 Vælg alt                              |              |
|                                          | L I          | 14 +                            |            |          |          |          |          |             | _        |            | :   i  |                                            |              |
|                                          |              | 15 +                            |            |          |          |          | — I î    | IND4        | :        | Slet alt   | l li   | IND4 Slet alt                              |              |
|                                          |              | 16 +                            |            |          |          |          | — I î    | INDS        |          |            | ' l l' |                                            |              |
| OF SA                                    |              |                                 |            |          |          |          | - Li     | IND6        |          |            | - L Li | IND6                                       |              |
| 20 10 10 10 10                           |              |                                 |            |          |          |          | i li     | IND7        |          |            | - L Li |                                            |              |
| A STATE OF THE STATE                     |              |                                 |            |          |          |          | i li     | System      | snændir  |            | - L Li | System snændir                             |              |
|                                          |              |                                 |            |          |          |          | i li î   | Temper      | atur     |            | - L Li | Temperatur                                 |              |
| 0                                        |              |                                 |            |          |          |          | i li î   | Т           | ator     |            | Hi     |                                            |              |
|                                          |              | 1                               |            |          |          |          |          | FRA         |          |            |        | FRA                                        |              |
|                                          |              |                                 |            |          |          |          | =   -    | Service     |          |            |        | Service                                    |              |
| COM4 is closed                           |              |                                 |            |          |          |          |          | TEST        |          |            |        | TEST                                       |              |
|                                          |              |                                 |            |          |          |          | 1        | 1001        |          |            | '      |                                            |              |
|                                          |              | COM4                            | Discon     | nected   |          |          |          |             |          |            |        |                                            |              |
|                                          |              |                                 |            |          |          |          |          |             |          |            |        | ок                                         |              |

Her er opsætning for **16 modtagere** af alarm opkald via SMS.

Telefon nummer på modtager af SMS indtast landekode for alle **45**XXXXXXX Afkrydsning af felter for hvad modtager skal modtage af hændelser: Zone IND 1 – 7 Batteri måling på enhed Temp / Temperatur fra probe ARM / TILkobling Disarm / FRAkobling Service Test Det er muligt ved afkrydsning at bestemme hvem og hvor meget hver af de 16 skal have informationer om.

Telefon nummer på modtager af opkald og lytte med ved mikrofon tilslutning, indtast landekode for alle **45**XXXXXXX Afkrydsning af felter for hvad modtager skal modtage af hændelser: Zone IND 1 – 7 Batteri måling på enhed Temp / Temperatur fra probe ARM / TILkobling Disarm / FRAkobling Service Test **Første test kun med et nummer for at kontrollere system.** 

#### Opkalds liste med 400 brugere

| SERA - [Configuration So                                                                                                    | ftw      | are]   | - [GTALARM configurat | tion]             |                                         |      |      |      |      |                | ļ            | <u>- I ×</u> |
|----------------------------------------------------------------------------------------------------|----------|--------|-----------------------|-------------------|-----------------------------------------|------|------|------|------|----------------|--------------|--------------|
| Filer Settings Enhed Opdat                                                                                                    | tere     | e Or   | n                     |                   |                                         |      |      |      |      |                |              |              |
| <u> </u>                                                                                                    | 010<br>🔶 | ۲      | *                     |                   |                                         |      |      |      |      |                |              |              |
| System muligheder                                                                                                    | Fj       | jern k | ontrol bruger tabel   |                   |                                         |      |      |      |      |                |              |              |
| GSM kommunikation                                                                                                    |          | ID     | Bruger navn           | Bruger telefonnr. | iButton                                 | Udg1 | Udg2 | Udg3 | Udg4 | Til/Frakobling | MIC          |              |
| Bruger fjernkontrol                                                                                                    | Þ        | 1      | Petersen              | +                 | 38E0820A0000                            | ~    |      |      |      |                |              |              |
| Udgange                                                                                                    |          | 2      | Hansen                | +                 | E5E0B50F0000                            | ~    |      |      |      |                |              |              |
| Hændelse SMS tekst                                                                                                    |          | 3      | Sørensen              | +                 | 930A860A0000                            | •    |      |      |      |                |              |              |
| - Kunde SMS tekst                                                                                                    |          | 4      | Svane                 | +4525112526       | 000000000000                            | •    |      |      |      |                |              |              |
| Temperatur kontrol                                                                                                    | Π        | 5      | Olesen                | +4525256363       | 000000000000                            |      |      |      |      |                | $\checkmark$ |              |
| Test og diagnostisk                                                                                                    | Π        | 6      |                       | +                 | 000000000000                            |      |      |      |      |                |              |              |
|                                                                                                    | Г        | 7      |                       | +                 | 000000000000                            |      |      |      |      |                |              |              |
|                                                                                                    | Г        | 8      |                       | +                 | 000000000000                            |      |      |      |      |                |              |              |
|                                                                                                    | Г        | 9      |                       | +                 | 000000000000                            |      |      |      |      |                |              |              |
|                                                                                                    | Г        | 10     |                       | +                 | 000000000000000000000000000000000000000 |      |      |      |      |                |              |              |
|                                                                                                    | Г        | 11     |                       | +                 | 000000000000                            |      |      |      |      |                |              |              |
|                                                                                                    | Γ        | 12     |                       | +                 | 000000000000                            |      |      |      |      |                |              |              |
|                                                                                                    | Г        | 13     |                       | +                 | 000000000000                            |      |      |      |      |                |              |              |
|                                                                                                    | Г        | 14     |                       | +                 | 000000000000000000000000000000000000000 |      |      |      |      |                |              |              |
|                                                                                                    | Г        | 15     |                       | +                 | 000000000000000000000000000000000000000 |      |      |      |      |                |              |              |
|                                                                                                    | Г        | 16     |                       | +                 | 000000000000000000000000000000000000000 |      |      |      |      |                |              |              |
|                                                                                                    | Г        | 17     |                       | +                 | 000000000000000000000000000000000000000 |      |      |      |      |                |              |              |
| 1 1 1 N 2                                                                                                    | Г        | 18     |                       | +                 | 000000000000000000000000000000000000000 |      |      |      |      |                |              |              |
| A State Office                                                                                                    | Г        | 19     |                       | +                 | 000000000000                            |      |      |      |      |                |              |              |
| Contraction of the second second seco | Г        | 20     |                       | +                 | 000000000000                            |      |      |      |      |                |              |              |
|                                                                                                    | Г        | 21     |                       | +                 | 000000000000000000000000000000000000000 |      |      |      |      |                |              |              |
|                                                                                                    | Г        | 22     |                       | +                 | 000000000000000000000000000000000000000 |      |      |      |      |                |              | -            |
|                                                                                                    |          |        |                       |                   |                                         |      |      |      |      |                |              |              |
| COM4 is closed                                                                                                    |          |        |                       |                   |                                         |      |      |      |      |                |              |              |
|                                                                                                    |          |        |                       |                   |                                         |      |      |      |      |                |              |              |
|                                                                                                    |          |        | CON                   | M4 Disconnecte    | ed                                      |      |      |      |      |                |              |              |

400 brugere kan ringe op til enhed via telefon og aktivere en eller flere funktioner. Gate funktion!

Navn (bruger navn) indtast navnet på personen der har adgang til opkald. Kun 50 med navn! Telefon nr. (bruger telefon) indtast telefon nr. på person der har adgang start med landekode 45 og nummer. Udg1, Udg2, Udg3 og Udg4 er udgange der kan aktiveres ved opkald TIL / FRAkobling (Arm/Disarm) tillader alarm enhed at blive TIL eller FRAkoblet ved opkald. Mikrofon hvis monteret (MIC) ved opkald vil telefonen blive kaldt op og man kan lytte med.

Alle punkterne kan vælges eller fravælges efter behov.

Udgangene kan et andet sted vælges til TIL/FRA eller timer med valgt tid for udgangsfunktion.

Dallas nøgle og opkald kan aktivere funktioner sammen eller hver for sig. Ved en simpel opsætning kan man lave en adgangs kontrol med 400 personer for en dør, Kun 50 med navn! hvor Dallas nøgle og opkald kan aktivere dør lås. Se side 13.

#### Udganges tekst og funktions opsætning

| SERA - [Configuration So                                                                                                    | ftwai<br>tere | re] - [GT/<br>Om | ALARM configuration | 1]                |                |                |        |                 |   |  |
|----------------------------------------------------------------------------------------------------|---------------|------------------|---------------------|-------------------|----------------|----------------|--------|-----------------|---|--|
|                                                                                                    | <b>2</b>      | ۲                |                     |                   |                |                |        |                 |   |  |
| System muligheder                                                                                                    | Udg           | ange             |                     |                   |                |                |        |                 |   |  |
| GSM kommunikation                                                                                                    |               | D Navn           | Udg TIL SMS tekst   | Udg FRA SMS tekst | Udg definition | Udg puls tider | Omvend | Niveau tilstand |   |  |
| Bruger fjernkontrol                                                                                                    |               | 1 Out1           | Udgang 1 TIL        | Udgang 1 FRA      | CTRL/SMS/DIAL  | 4s             |        | Pulse           |   |  |
| Udgange                                                                                                    |               | 2 Out2           | Udgang 2 TIL .      | Udgang 2 FRA      | CTRL/SMS/DIAL  | 4s             |        | Pulse           |   |  |
| Handelee SMS teket                                                                                                    |               | 3 Out3           | Udgang 3 TIL        | Udgang 3 FRA      | CTRL/SMS/DIAL  | 600s           |        | Steady          |   |  |
| Kunde SMS tekst                                                                                                    |               | 4 Out4           | Udgang 4 TIL        | Udgang 4 FRA      | CTRL/SMS/DIAL  | 600s           |        | Steady          |   |  |
| Temperatur kontrol                                                                                                    |               |                  |                     |                   |                |                |        |                 |   |  |
| Test og diagnostisk                                                                                                    |               |                  |                     |                   |                |                |        |                 | - |  |
|                                                                                                    |               |                  |                     |                   |                |                |        |                 |   |  |
|                                                                                                    |               |                  |                     |                   |                |                |        |                 |   |  |
|                                                                                                    |               |                  |                     |                   |                |                |        |                 |   |  |
|                                                                                                    |               |                  |                     |                   |                |                |        |                 |   |  |
|                                                                                                    |               |                  |                     |                   |                |                |        |                 |   |  |
|                                                                                                    |               |                  |                     |                   |                |                |        |                 |   |  |
|                                                                                                    |               |                  |                     |                   |                |                |        |                 |   |  |
|                                                                                                    |               |                  |                     |                   |                |                |        |                 |   |  |
|                                                                                                    |               |                  |                     |                   |                |                |        |                 |   |  |
|                                                                                                    |               |                  |                     |                   |                |                |        |                 |   |  |
| CARA SA                                                                                                    |               |                  |                     |                   |                |                |        |                 |   |  |
| 1 1 AP                                                                                                    |               |                  |                     |                   |                |                |        |                 |   |  |
|                                                                                                    |               |                  |                     |                   |                |                |        |                 |   |  |
| Contraction of the second second seco |               |                  |                     |                   |                |                |        |                 |   |  |
| 6                                                                                                    |               |                  |                     |                   |                |                |        |                 |   |  |
|                                                                                                    |               |                  |                     |                   |                |                |        |                 |   |  |
| COM4 is closed                                                                                                    |               |                  |                     |                   |                |                |        |                 |   |  |
|                                                                                                    |               |                  |                     |                   |                |                |        |                 |   |  |
|                                                                                                    |               |                  | COM4                | Disconnected      |                |                |        |                 |   |  |
| 1                                                                                                    |               |                  | ) CONH              | Jusconnected      | J              |                |        |                 |   |  |

Vælg tekst for 1. udgang TIL (Udg1 TIL)

Vælg tekst for 1. udgang FRA (Udg1 FRA)

#### Vælg udgangs funktion:

- 1. SMS
- 2. Sirene
- 3. Buzzer
- 4. Tilkoblings niveau
- 5. Indgang OK
- 6. Flash lampe

Vælg herefter om udgang skal være TIL/FRA (Steady). Vælg herefter om udgang skal være puls timer (Pulse). Herefter vælges ved puls antal sekunder.

| Samme | indstilling | for de | andre | udgange. |
|-------|-------------|--------|-------|----------|
|-------|-------------|--------|-------|----------|

| Out definition |     |
|----------------|-----|
| CTRL/SMS/DIAL  | •   |
| CTRL/SMS/DIAL  |     |
| SIREN          |     |
| BUZZER         |     |
| ARM state      |     |
| Inputs OK      | - 6 |
| Light Flash    |     |

| S | tate | Mod | le |
|---|------|-----|----|
| S | tead | И   | •  |
| P | ulse |     |    |
| S | tead | v   |    |

### Zone funktioner og tekst opsætning

| SERA - [Configuration Software] - [GTALARM configuration] |                          |          |           |              |              |                    |                 |         |   |
|-----------------------------------------------------------|--------------------------|----------|-----------|--------------|--------------|--------------------|-----------------|---------|---|
|                                                           |                          |          |           |              |              |                    |                 |         |   |
| System mulioheder                                         |                          |          |           |              |              |                    |                 |         |   |
| GSM kommunikation Ind Indgangs navn                       | Alarm tekst Gendan tek   | st Alarm | Gendan Ir | ndgangs type | Indgang def. | Indgangs hastighed | Gentagelses tid | Aktion  |   |
| Bruger fjernkontrol 1 Input 1 Door                        | or Alarm Door alarm OK   | <u> </u> | <b>v</b>  | EOL          | delay        | 200ms              | 1s              | OUT4    |   |
| Udgange 2 Input 2 PIR1                                    | 1 Alarm PIR1 Genskabt    | ~        |           | EOL          | interior     | 200ms              | 1s              | Disable |   |
| Indgange 3 Input 3 PIR2                                   | 2 Alarm PIR2 genskabt    | ~        |           | EOL          | instant      | 200ms              | 1s              | Disable |   |
| Kunde SMS tekst 4 Input 4 Glas                            | sbrud alarm Glasbrud OK  |          |           | EOL          | instant      | 200ms              | 1s              | Disable |   |
| Temperatur kontrol 5 Input 5 Brar                         | Ind alarm Brandalarm OK  | ~        |           | EOL          | fire         | 200ms              | 1s              | Disable |   |
| Test og diagnostisk 6 Input 6 Ove                         | erfald Overfald OK       | <b>V</b> |           | EOL          | silent       | 200ms              | 1s              | Disable |   |
| 7 Input 7 Sab                                             | ootage alarm Sabotage OK |          | <b>v</b>  | EOL          | 24 hours     | 200ms              | 1s              | Disable |   |
| ▶ 8 Battery Lavt                                          | /t batteri Batteri OK    | <b>V</b> | ~         | NC           | silent       | 65000ms            | 6000s           | Disable |   |
|                                                           |                          |          |           |              |              |                    |                 |         |   |
|                                                           |                          |          |           |              |              |                    |                 |         | - |
|                                                           |                          |          |           |              |              |                    |                 |         |   |
| Ind8 Lav batteri parametre                                | ;                        |          |           |              |              |                    |                 |         |   |
| Alarm spænding 12                                         | V Kalibrering 2.28783    |          |           |              |              |                    |                 |         |   |
|                                                           | -                        |          |           |              |              |                    |                 |         |   |
| Gendan spænding 13.6                                      | V                        |          |           |              |              |                    |                 |         |   |
|                                                           |                          |          |           |              |              |                    |                 |         |   |
|                                                           |                          |          |           |              |              |                    |                 |         |   |
|                                                           |                          |          |           |              |              |                    |                 |         |   |
|                                                           |                          |          |           |              |              |                    |                 |         |   |
|                                                           |                          |          |           |              |              |                    |                 |         |   |
| ~                                                         |                          |          |           |              |              |                    |                 |         |   |
|                                                           |                          |          |           |              |              |                    |                 |         |   |
| COM4 is closed                                            |                          |          |           |              |              |                    |                 |         |   |
|                                                           |                          |          |           |              |              |                    |                 |         |   |
|                                                           | COM4 Disconnected        |          |           | ļ            |              |                    |                 |         |   |

| INPUT 1 Settings                                           | ×   |
|------------------------------------------------------------|-----|
| delay Zone definering EOL Zone to                          | уре |
| Door Alarm Alarm SMS Tekst                                 |     |
| Door Lukket Gendan SMS tekst                               |     |
| Zone muligheder<br>Alarm aktiveret Zone hastighed 200ms ms |     |
| Gendan aktiveret Hændelse gentagelses ti 1s s              |     |
| Zone aktion OUT4                                           |     |
|                                                            | ок  |

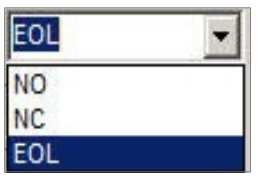

Vælg zone indgangs funktioner

| Disable | - |
|---------|---|
| Disable |   |
| OUT1    |   |
| OUT2    |   |
| OUT3    |   |
| OUT4    |   |

Vælg zone valg af udgang ved alarm.

Skriv teksten på zone alarm

Skriv teksten på zone alarm ok (zone ikke længere aktiveret)

## Vælg zone funktion:

| Delay         | = Forsinket indgangstid |
|---------------|-------------------------|
| Interior      | = Adgangszone           |
| Instant       | = Alarm øjeblikkeligt   |
| 24 hour       | = 24 timers zone        |
| Silent        | = Lydløs overfald       |
| Fire          | = Brand zone            |
| Interior stay | = Hjemme alarm          |

Instant stay = Hjemme alarm 24 time zone

7

#### Strømforsynings kontrol

| SERA - [Configuration So   | ftw      | are] - [GTALARM o     | onfiguration  | ]                   |          |          |               |              |                    |                 | _       |   |
|----------------------------|----------|-----------------------|---------------|---------------------|----------|----------|---------------|--------------|--------------------|-----------------|---------|---|
| Filer Settings Enhed Opdat | tere     | Om                    |               |                     |          |          |               |              |                    |                 |         |   |
| <u> </u>                   | <b>2</b> | ۲                     |               |                     |          |          |               |              |                    |                 |         |   |
| System muligheder          |          | dgange                |               |                     |          |          |               |              | 1                  |                 |         |   |
| GSM kommunikation          | H        | Ind Indgangs navn     | Alarm te      | kst Gendan tek      | st Alarm | Gendan   | Indgangs type | Indgang def. | Indgangs hastighed | Gentagelses tid | Aktion  |   |
| Bruger tjernkontrol        |          | 1 Input 1             | Door Alarm    | Door alarm OK       |          | <b>V</b> | EOL           | delay        | 200ms              | 1s              | OUT4    |   |
|                            |          | 2 Input 2             | PIR1 Alarm    | PIR1 Genskabt       | <b>v</b> |          | EOL           | interior     | 200ms              | 1s              | Disable |   |
| Hændelse SMS tekst         |          | 3 Input 3             | PIR2 Alarm    | PIR2 genskabt       |          |          | EOL           | instant      | 200ms              | 1s              | Disable |   |
| Kunde SMS tekst            |          | 4 Input 4             | Glasbrud alar | m Glasbrud OK       | <b>v</b> |          | EOL           | instant      | 200ms              | 1s              | Disable |   |
| Temperatur kontrol         |          | 5 Input 5             | Brand alarm   | Brandalarm OK       | ~        |          | EOL           | fire         | 200ms              | 1s              | Disable |   |
| Test og diagnostisk        |          | 6 Input 6             | Overfald      | Overfald OK         |          |          | EOL           | silent       | 200ms              | 1s              | Disable |   |
|                            | Г        | 7 Input 7             | Sabotage alar | m Sabotage OK       | ~        | <b>V</b> | EOL           | 24 hours     | 200ms              | 1s              | Disable |   |
|                            | F        | 8 Battery             | Lavt batteri  | Batteri OK          | V        | •        | NC            | silent       | 65000ms            | 6000s           | Disable |   |
|                            |          |                       |               |                     |          |          |               |              |                    |                 |         |   |
|                            | L        |                       |               |                     |          |          |               |              |                    |                 |         | _ |
|                            |          |                       |               |                     |          |          |               |              |                    |                 |         |   |
|                            |          | nd8 Lav batteri parar | netre         |                     |          |          |               |              |                    |                 |         |   |
|                            |          | Alarm spænding        | 2 V           | Kalibrering 2.28783 | _        |          |               |              |                    |                 |         |   |
|                            |          |                       |               |                     |          |          |               |              |                    |                 |         |   |
|                            | •        | Gendan spænding 🏻     | 3.6 V         |                     |          |          |               |              |                    |                 |         |   |
| (D) (D)                    |          |                       |               |                     |          |          |               |              |                    |                 |         |   |
|                            |          |                       |               |                     |          |          |               |              |                    |                 |         |   |
| 200100                     |          |                       |               |                     |          |          |               |              |                    |                 |         |   |
| A State                    |          |                       |               |                     |          |          |               |              |                    |                 |         |   |
|                            |          |                       |               |                     |          |          |               |              |                    |                 |         |   |
|                            |          |                       |               |                     |          |          |               |              |                    |                 |         |   |
|                            |          |                       |               |                     |          |          |               |              |                    |                 |         |   |
| COM4 is closed             |          |                       |               |                     |          |          |               |              |                    |                 |         |   |
| COM4 is closed             |          |                       |               |                     |          |          |               |              |                    |                 |         | - |
|                            |          |                       | COM4          | Disconnected        |          |          |               |              |                    |                 |         |   |

Under punkt 8 batteri (battery) kan sættes den lave værdi for alarm lavt batteri, normalt 10.5V Signal for genskabt forsyning kan sættes værdi for hvornår forsyningen er tilbage til normal drift, normalt 12.5V men igen det afhænger af strømforsyningen.

Kalibrering bruges til at regulere viste spænding med den målte aktuelle spænding.

#### Service hændelser med egen tekst

| SERA - [Configuration]        | on Softv | ware      | ] - [GTALARM config       | uration]   |                   |                | _      |          |
|-------------------------------|----------|-----------|---------------------------|------------|-------------------|----------------|--------|----------|
| Filer Settings Enhed          | Opdater  | e O       | )m                        |            |                   |                |        |          |
|                               | <b>8</b> |           | Internet see und          |            |                   |                |        |          |
| System muligheder             |          | Servie    | ce tekst resume           | a dalara   |                   | and CHIC to be | less 1 |          |
| Bruger fierskostrol           | - F      |           | Navn pa status næ         | ndelse     | Hændei            | ses SMS tekst  | Send   | -        |
| - Udgange                     | Ľ        | 1         | Module ARM                |            | System IIL        |                |        |          |
| Indgange                      |          | 2         | Module DISARM             |            | System FRA        |                |        |          |
| Hændelse SMS tekst            |          | 3         | Zana Auta Rynana          |            | System reset      |                |        |          |
| Kunde SMS tekst               |          | 4         | Zone Auto-Dypass          |            | Auto-Dypass       |                |        |          |
| Test og diagnostisk           |          | 6         | Module STAV ADM           |            |                   |                |        |          |
|                               |          | 0         |                           |            |                   |                |        |          |
|                               |          |           |                           |            |                   |                |        | T        |
| COMA is alread                | I        |           |                           |            |                   |                |        |          |
| COM4 IS CIUSED                |          |           |                           |            |                   |                |        |          |
|                               |          |           |                           | COM4       | Disconnected      |                |        |          |
|                               |          |           | Ou a su fueira su a filma |            | Disconnected      | ,              |        |          |
|                               |          |           | Opsætning af ku           | nde teks   | st for informatic | oner           |        |          |
| SERA - [Configurat            | ion Sof  | twar      | re] - [GTALARM confi      | guration]  |                   |                | _      | . 🗆 ×    |
| Filer Settings Enhed          | Opdate   | ere       | Om                        |            |                   |                |        |          |
| S 🔊 🔛                         | 3        | <b>**</b> | ۲                         |            |                   |                |        |          |
| System muligheder             |          | Teks      | st resumé                 |            |                   |                |        |          |
| GSM kommunikation             |          |           | ) Tekst nø                | gle        |                   | Tekst          |        |          |
| - Bruger fjernkontrol         |          | 1         | Events                    |            | Haendelser:       |                |        |          |
| Udgange                       |          | 2         | GSM Signal strength       |            | Signal niveau:    |                |        |          |
| Hændelse SMS tekst            |          | 3         | Module voltage            |            | System volt:      |                |        |          |
| Kunde SMS tekst               |          | 4         | Output state              |            | Udgangs niveau    |                |        |          |
| Temperatur kontrol            |          | 5         | New password              |            | Nyt kodeord       |                |        |          |
| Emergence Test og diagnostisk |          | 6         | System state              |            | System in fo      |                |        |          |
|                               |          | 1         | Tekster for informa       | ationer de | er sendes med S   | SMS.           |        |          |
|                               | in l     |           |                           |            |                   |                |        |          |
| 2.2/                          | and a    |           |                           |            |                   |                |        |          |
| Contraction of the second     |          |           |                           |            |                   |                |        |          |
|                               |          |           |                           |            |                   |                |        |          |
| -                             |          |           |                           |            |                   |                |        | <b>.</b> |
|                               |          | 1         |                           |            |                   |                |        |          |
| COM4 IS CIOSED                |          |           |                           |            |                   |                |        |          |
|                               |          |           |                           |            |                   |                |        |          |
|                               |          |           |                           |            | Discourse to d    |                |        |          |

Ingen tekster må indeholde <u>æøå</u> da de ikke er tilgængelige i softwaren, så kun Engelske tekster!

Opsætning af temperatur funktion

| SERA - [Configuration Sol<br>Filer Settings Enhed Opdat                                                | ftware] - [GTALARM configuration<br>ere Om                                         | ]                            |                 |                  |            | <u>- 0 ×</u> |
|----------------------------------------------------------------------------------------------------|------------------------------------------------------------------------------------|------------------------------|-----------------|------------------|------------|--------------|
| System muligheder<br>GSM kommunikation                                                                 | Temperatur kontrol opsætning<br>Køle opsætning                                     | Т ф                          | SMC Alerm       | High Temperature |            |              |
| Wind Bruger fjernkontrol   Wind Bruge   Wind Bruge   Wind Bruge   Wind Bruge   Wind Bruge   Wind Bruge | Høj temperatur: 26.0 °C<br>Køling hysterese: 0.7 °C<br>Køling hysterese: Frakoblet | High Temp Alarm<br>High Temp | Cooler Hysteres |                  | Cooler ON  |              |
| Wunde SMS tekst   Temperatur kontrol   Test og diagnostisk                                             | Høj temp. alarm: 30.0 °C<br>Høj temperatur alarm SMS tekst:                        |                              | Com             | fort Zone        | Cooler OFF |              |
|                                                                                                    | Varme opsætning                                                                    | LowTemp                      | Heater Hysteres |                  | Heater OFF |              |
|                                                                                                    | Lav temperatur: 20.0 °C<br>Varme hysterese: 0.7 °C                                 | LowTemp Alarm                | SMS Alarm       | Low Temperature  |            |              |
|                                                                                                    | Lav temperatur alarm SMS Tekst:                                                    | 0.3466                       | X<br>Y          |                  |            |              |
|                                                                                                    | Lav temp alarm Tilkoble                                                            | Ligning: Temperatur=         | X*ADC+Y         |                  |            |              |
| COM4 is closed<br>COM4 is opened                                                                       |                                                                                    |                              |                 |                  |            | ▲<br>▼       |
|                                                                                                    | COM4                                                                               | Disconnected                 |                 |                  |            |              |

Denne enhed kan overvåge det/de lokaler temperatur proben sidder i, og følgende kan indstilles for en perfekt temperatur.

## Varme styring og kontrol

- 1. Opsætning af temperatur modul:
- 2. Sæt temperaturen der ønskes i lokalet (low temperature) til f.eks. 22°C
- 3. Sæt varmehysterese til 0.5°C så varmen kilde tænder og slukker under dette 0,5°C forskel.
- 4. Sæt udgang der skal aktivere varme kilde f.eks udgang 1.
- 5. Sæt lav temperatur alarm til laveste aksepterede og under denne temperatur sendes advarsels SMS om at der er noget galt og varme kilden ikke mere fungerer.
- 6. Sæt den ønskede ønskede tekst for SMS advarsel.

## Aircondition styring og kontrol

- 1. Opsætning af aircondition modul:
- 2. Sæt temperaturen der ønskes maksimum i lokalet (high temperature) til f.eks. 26°C
- 3. Sæt varmehysterese til 0.7°C så aircondition kilde tænder og slukker under dette 0,7°C forskel.
- 4. Sæt udgang der skal aktivere aircondition kilde f.eks udgang 2.
- 5. Sæt maksimum temperatur alarm til højest aksepterede og over denne temperatur sendes advarsels SMS om at der er noget galt og aircondition kilden ikke mere fungerer.
- 6. Sæt den ønskede ønskede tekst for SMS advarsel.

## Temperatur sensor kalibrering. Brug medsendte excel beregning til hjælp!

Test vindue for funktioner direkte

| SERA - [Configuration So<br>Filer Settings Enhed Opda                                                                                                    | ftware] - [GTALARM configuration]<br>tere Om                                                                                                    | <u>- 🗆 ×</u> |
|----------------------------------------------------------------------------------------------------|----------------------------------------------------------------------------------------------------|--------------|
| System muligheder   GSM kommunikation   GSM kommunikation   GSM kommunikation   Udgange   Indgange   Hændelse SMS tekst   Kunde SMS tekst   Temperatur kontrol   Test og diagnostisk | Image: Construction of the system speeding     Udgangs niveauer     GSM info       Image: Construction of the system     Image: Construction of the system     Image: Construction of the system       Image: Construction of the system speeding     Udgangs niveauer     Image: Construction of the system       Image: Construction of the system     Image: Construction of the system     Image: Construction of the system       Image: Construction of the system     Image: Construction of the system     Image: Construction of the system       Image: Construction of the system     Image: Construction of the system     Image: Construction of the system       Image: Construction of the system     Image: Construction of the system     Image: Construction of the system       Image: Construction of the system     Image: Construction of the system     Image: Construction of the system       Image: Construction of the system     Image: Construction of the system     Image: Construction of the system       Image: Construction of the system     Image: Construction of the system     Image: Construction of the system       Image: Construction of the system     Image: Construction of the system     Image: Construction of the system       Image: Construction of the system     Image: Construction of the system     Image: Construction of the system       Image: Construction of the system     Image: Construc |              |
|                                                                                                    | Start test Stop test                                                                                                    |              |
| COM4 is opened                                                                                                    |                                                                                                    | -<br>-       |
|                                                                                                    | COM4 Connected                                                                                                    | 1            |

#### Test af funktion direkte via PC og enhed.

Ved tilkobling (switch on testing) kan alle funktioner ses konstant, yderst nyttigt værktøj for kontrol.

- Kontrol af alle indgange ved aktivering ses resultat i hver zone om der er alarm eller ikke.
- Udgangs niveau er de 4 udgange der kan sættes TIL / FRA for kontrol om relæ trækker.
- Kontrol af strømforsyning (system voltage).
- Kontrol af temperatur (temperature).
- Status på (System state) TIL / FRAkobling ARM / DISARM

Dette værktøj er perfekt for afslutning af installation, for at være sikker på at alt fungerer.

Hust at kontrollere SMS service centre address – enhedens egen SIM kort nummer.

11

### Software opgradering

På vores hjemmeside findes opgradering med sidste version, og opdatering bør foretages ved installation.

| 🕳 Âbn          |                                                                                       |                            |                                                                                                    |                                                  | ×               |
|----------------|---------------------------------------------------------------------------------------|----------------------------|----------------------------------------------------------------------------------------------------|--------------------------------------------------|-----------------|
| Søg i:         | Firmware Updates                                                                      |                            | • € 🕈                                                                                                    | <del>.</del>                                     |                 |
| Seneste steder | Navn<br>GTauto_v3.enc<br>GTauto_v4.enc<br>GTCOM_v1.enc<br>GTGPS.enc<br>GTalarm_v1.enc |                            | €ndringsdato<br>19-02-2011 12:21<br>24-09-2011 10:15<br>20-08-2011 21:32<br>05-03-2011 17:35<br>01-11-2011 13:44 | Type<br>ENC-fil<br>ENC-fil<br>ENC-fil<br>ENC-fil |                 |
|                | Filnavn:   Filtype:                                                                   | rare files (*.enc)         | •<br>•                                                                                                    |                                                  | Åbn<br>Annuller |
|                | Denne                                                                                 | e version er gælde         | ende                                                                                                    |                                                  |                 |
|                | Information<br>Please                                                                 | e connect and reset your l | ×                                                                                                    |                                                  |                 |

Forbind til enheden, vælg filen, og med dette billede skal der trykke en gang kort på reset knap på hardware, herefter opdateres hardware med seneste version. Under denne procedure må strømmen ikke svigte eller andre ting foretages, modulet meddeler selv når opdateringen er færdig.

#### Eksempler på funktioner

#### Mikrofon medlytning via egen telefon:

|                                                           | _   |       |                      |                   |              |      |      |      |      |                |     |
|-----------------------------------------------------------|-----|-------|----------------------|-------------------|--------------|------|------|------|------|----------------|-----|
| SERA - [Configuration Software] - [GTALARM configuration] |     |       |                      |                   |              |      |      |      |      |                |     |
| Filer Settings Enhed Opdate                               | ere | Or    | n                    |                   |              |      |      |      |      |                |     |
|                                                           |     |       |                      |                   |              |      |      |      |      |                |     |
| System muligheder                                         | Fj  | ern k | control bruger tabel |                   |              |      |      |      |      |                |     |
| GSM kommunikation                                         |     | ID    | Bruger navn          | Bruger telefonnr. | iButton      | Udg1 | Udg2 | Udg3 | Udg4 | Til/Frakobling | MIC |
| Bruger fjernkontrol                                       |     | 1     | Test person 1        | +4512345678       | 000000000000 |      |      |      |      |                | •   |
| Udgange                                                   |     | 2     |                      | +                 | 000000000000 |      |      |      |      |                |     |
| Hændelse SMS tekst                                        |     | 3     |                      | +                 | 000000000000 |      |      |      |      |                |     |
| - Kunde SMS tekst                                         |     | 4     |                      | +                 | 00000000000  |      |      |      |      |                |     |
| Temperatur kontrol                                        |     | 5     |                      | +                 | 000000000000 |      |      |      |      |                |     |
| ····· Test og diagnostisk                                 |     | 6     |                      | +                 | 000000000000 |      |      |      |      |                |     |

Ved opkald til SIM kort nummer modtager enheden besked, og afbryder opkald for selv at ringe til indtastede telefon nummerog starte lytte med.

#### Simpel adgangskontrol: 400 stk. Dallas nøgle og opkald for døråbning:

|          | Udgange                                                         |      |                   |                   |                |                |        |                 |  |  |  |  |
|----------|-----------------------------------------------------------------|------|-------------------|-------------------|----------------|----------------|--------|-----------------|--|--|--|--|
|          | ID                                                              | Navn | Udg TIL SMS tekst | Udg FRA SMS tekst | Udg definition | Udg puls tider | Omvend | Niveau tilstand |  |  |  |  |
|          | 1                                                               | Out1 | Out1 ON .         | Out1 OFF .        | CTRL/SMS/DIAL  | 600s           |        | Steady          |  |  |  |  |
|          | 2                                                               | Out2 | Out2 ON .         | Out2 OFF .        | CTRL/SMS/DIAL  | 600s           |        | Steady          |  |  |  |  |
|          | 3                                                               | Out3 | Out3 ON .         | Dor aabning       | CTRL/SMS/DIAL  | <u>5s</u>      |        | Pulse           |  |  |  |  |
|          | 4                                                               | Out4 | Out4 ON .         | Out4 OFF .        | CTRL/SMS/DIAL  | 600s           |        | Steady          |  |  |  |  |
| 10<br>20 | n via ankald og Dallas nggla for aktivaring of udgeng 2 i 5 ook |      |                   |                   |                |                |        |                 |  |  |  |  |

Åbning via opkald og Dallas nøgle for aktivering af udgang 3 i 5 sek..

| SERA - [Configuration Software] - [GTALARM configuration] |         |                      |                   |              |      |      |              |      |                |     |  |
|-----------------------------------------------------------|---------|----------------------|-------------------|--------------|------|------|--------------|------|----------------|-----|--|
| Filer Settings Enhed Opdat                                | ere Or  | n                    |                   |              |      |      |              |      |                |     |  |
|                                                           |         |                      |                   |              |      |      |              |      |                |     |  |
| ···· System muligheder                                    | Fjern I | control bruger tabel |                   |              |      |      |              |      |                |     |  |
| ···· GSM kommunikation                                    | D       | Bruger navn          | Bruger telefonnr. | iButton      | Udg1 | Udg2 | Udg3         | Udg4 | Til/Frakobling | MIC |  |
| Bruger fjernkontrol                                       | 1       | Test person 1        | +4512345678       | 000000000000 |      |      |              |      |                | ▼   |  |
| Udgange                                                   | 2       | Test person 2        | +4587654321       | 000000000000 |      |      | $\checkmark$ |      |                |     |  |
| Hændelse SMS tekst                                        | 3       | Test person 3        | +4585236974       | 000000000000 |      |      | ~            |      |                |     |  |
| - Kunde SMS tekst                                         | 4       | Test person 4        | +4565623287       | 0A2668E20000 |      |      | ~            |      |                |     |  |
| Temperatur kontrol                                        | 5       | Test person 5        | +                 | EA4763D10000 |      |      | ◄            |      |                |     |  |

#### Her åbning via opkald og brug af Dallas nøgle:

Bruger 1 kan kun lytte med via mikrofon hvis den er monteret. Bruger 2 + 3 kun opkald. Bruger 4 kan benytte begge funktioner. Bruger 5 kan kun anvende Dallas nøgle.

Svane Electronic ApS

Service telefon nummer og hjemmeside: +45 70253010 mail: kunde@svane-el.com http: www.svane-el.dk